## Guida alla compilazione online della candidatura Erasmus

1) entrare nella propria area riservata (http://studiare.unife.it) utilizzando il proprio nome utente e password e selezionare nel menu sulla sinistra sotto "Studiare all'estero" la voce *Destinazioni e Bandi di Mobilità*:

|                                           | SERVIZI ON-LINE                                                                                                    |
|-------------------------------------------|----------------------------------------------------------------------------------------------------|
|                                           | PER LA DIDATTICA                                                                                                    |
| Home                                      |                                                                                                    |
| nome                                      |                                                                                                    |
| Guest                                     | HOME                                                                                                    |
| Area Riservata                            | Logout                                                                                                    |
| Registrazione                             | La navigazione nell'area privata è terminata. Per proteggere i tuoi dati personali ti consigliamo di chiudere il browser, se ti trovi in una postazione |
| Login                                     | pubblica per la navigazione in internet.                                                                                                    |
| Password dimenticata                      | Ritoma a HomePage                                                                                                    |
|                                           |                                                                                                    |
| Didattica                                 |                                                                                                    |
| Corsi di Laurea                           |                                                                                                    |
| Facoltà                                   |                                                                                                    |
| Attività Didattiche                       |                                                                                                    |
| Corsi di                                  |                                                                                                    |
| Perfezionamento/Formazione                |                                                                                                    |
| Corsi di Specializzazione                 |                                                                                                    |
| Dottorati di ricerca                      |                                                                                                    |
| Master                                    |                                                                                                    |
| Dipartimenti                              |                                                                                                    |
| Manifesto                                 |                                                                                                    |
| Bacheca Appelli                           |                                                                                                    |
| Cancersi                                  |                                                                                                    |
| Esami di Stato                            |                                                                                                    |
| Lisuni di stato                           |                                                                                                    |
| Mobilità internazionale                   |                                                                                                    |
| Application Form for Incoming<br>students |                                                                                                    |
| Accreditamento Aziende                    |                                                                                                    |
| Richiesta Accredito                       |                                                                                                    |
|                                           |                                                                                                    |
| 1 Fine                                    | Santa Intranet locale 🛛 🖧 🗝 🔍 11                                                                                                    |

2) Una volta entrati nella sezione assicurasi che nella finestra "Ambito mobilità" sia selezionata la voce: Exchange Programs. A quel punto saranno visualizzabili i Bandi Erasmus disponibili. La piccola immagine (INV) collega direttamente alla pagina contente il testo del bando di mobilità. E' molto importante leggere attentamente il testo del bando per il quale si intende partecipare oltre a verificare l'eventuale modulistica aggiuntiva inserita nella medesima pagina web. Per entrare nel modulo di candidatura invece è necessario

| premere sull'im | magine del | l foglio co                                                                                                    | on la lente ( | <b>Q</b> ). |
|-----------------|------------|----------------------------------------------------------------------------------------------------|---------------|-------------|
|                 |            | a second a second a second a second a second a second a second a second a second a second a second a second a s |               |             |

|                                              | HE F        | SERV<br>PER L | 'IZ <b>I <i>ON-LIN</i><br/>_A DIDATTIONNA DIDATTIONNA DIDATTIONNA DIDATTIONNA DIDATTIONNA DIDATTIONNA DI DATTIONNA DI DATTIONNA DI DATTIONNA DI</b> | IE<br>CA            |                                   |                 |          |
|----------------------------------------------|-------------|---------------|----------------------------------------------------------------------------------------------------|---------------------|-----------------------------------|-----------------|----------|
|                                              |             |               |                                                                                                    |                     |                                   |                 |          |
| Studente                                     | HOME        |               |                                                                                                    |                     |                                   |                 |          |
|                                              | Elenco      | Bana          | l <b>i di Mobilità</b> II                                                                                                    | nternazionale       | ?                                 |                 |          |
|                                              |             |               | An                                                                                                    | nbito mobilità: EXC |                                   |                 |          |
|                                              |             |               |                                                                                                    |                     |                                   |                 |          |
|                                              |             |               |                                                                                                    |                     | Ricerca                           |                 |          |
| Area Riservata                               | ERASMUS     | (GIURIS       | PRUDENZA)                                                                                                    |                     |                                   |                 |          |
| Logout                                       |             |               | Num. bando                                                                                                    | Data                | Titolo                            |                 |          |
| Cambia Password                              | <b>&gt;</b> | ۵,            | 35                                                                                                    | 20/01/2013          | Bando Erasmus Giurisprudenza a.a. | 2013/14         | 2        |
| Area Studente                                |             |               |                                                                                                    |                     | `                                 |                 |          |
| Messaggi                                     |             |               |                                                                                                    |                     |                                   |                 |          |
| Anagrafica                                   |             |               |                                                                                                    |                     |                                   |                 |          |
| Iscrizioni                                   |             |               |                                                                                                    |                     |                                   |                 |          |
| Libretto / Piano                             |             |               |                                                                                                    |                     |                                   |                 |          |
| Piano Carriera                               |             |               |                                                                                                    |                     |                                   |                 |          |
| Esoneri                                      |             |               |                                                                                                    |                     |                                   |                 |          |
| Passaggio di Corso                           |             |               |                                                                                                    |                     |                                   |                 |          |
| Domanda di trasferimento                     |             |               |                                                                                                    |                     |                                   |                 |          |
| Canali tematici                              |             |               |                                                                                                    |                     |                                   |                 |          |
| Pagamenti                                    |             |               |                                                                                                    |                     |                                   |                 |          |
| Benefici / Tasse                             |             |               |                                                                                                    |                     |                                   |                 |          |
| Autocertificazioni                           |             |               |                                                                                                    |                     |                                   |                 |          |
| Atti Amministrativi                          |             |               |                                                                                                    |                     |                                   |                 |          |
| Scelta percorso                              |             |               |                                                                                                    |                     |                                   |                 |          |
| Test di Ammissione                           |             |               |                                                                                                    |                     |                                   |                 |          |
| Test di Orientamento                         |             |               |                                                                                                    |                     |                                   |                 |          |
| Esami di Stato                               |             |               |                                                                                                    |                     |                                   |                 |          |
| 🛕 Errore nella visualizzazione della pagina. |             |               |                                                                                                    |                     |                                   | Nitranet locale | 🥠 🔹 🍭 11 |

3) una volta entrati nella pagina relativa alla candidatura verrà visualizzato l'elenco completo delle destinazioni per le quali poter fare domanda oltre al numero di posti disponibili ed il numero di mesi previsti dall'accordo di scambio. La piccola freccia rossa ( → ) accanto a ciascun ateneo collega direttamente alla homepage dell'università estera. Per procedere con l'iscrizione sarà necessario premere su (♣ Iscrizione al bando).

| UNIFE                                                                                                    | PER LA DIDAT                                                                                                    |                                                                                                    |                                                                                                    |                                                                   |                   |                                                     |                                                        |
|----------------------------------------------------------------------------------------------------|----------------------------------------------------------------------------------------------------|----------------------------------------------------------------------------------------------------|----------------------------------------------------------------------------------------------------|-------------------------------------------------------------------|-------------------|-----------------------------------------------------|--------------------------------------------------------|
| ome                                                                                                    | AT IS TER B (BID) AT                                                                                                    |                                                                                                    |                                                                                                    |                                                                   |                   |                                                     |                                                        |
| Studente                                                                                                    | HOME                                                                                                    |                                                                                                    |                                                                                                    |                                                                   |                   |                                                     |                                                        |
|                                                                                                    | Dettaglio bando                                                                                                    |                                                                                                    |                                                                                                    |                                                                   |                   |                                                     |                                                        |
|                                                                                                    | 5                                                                                                    |                                                                                                    |                                                                                                    |                                                                   |                   |                                                     |                                                        |
|                                                                                                    |                                                                                                    |                                                                                                    |                                                                                                    |                                                                   |                   |                                                     | Indie                                                  |
|                                                                                                    | Dest del base de                                                                                                    |                                                                                                    |                                                                                                    |                                                                   |                   |                                                     |                                                        |
|                                                                                                    |                                                                                                    | 2012/11                                                                                                    |                                                                                                    |                                                                   |                   |                                                     |                                                        |
| Area Riservata                                                                                                    | Compilazione dal 20/01/2013                                                                                                    | s a.a. 2013/14<br>3 al 24/01/2013                                                                                                    |                                                                                                    |                                                                   |                   |                                                     |                                                        |
|                                                                                                    | domande:                                                                                                    |                                                                                                    |                                                                                                    |                                                                   |                   |                                                     |                                                        |
| Logout                                                                                                    |                                                                                                    |                                                                                                    |                                                                                                    |                                                                   |                   |                                                     |                                                        |
| Cambia Password                                                                                                    | 🐅 Iscrizione al bando                                                                                                    |                                                                                                    |                                                                                                    |                                                                   |                   |                                                     |                                                        |
|                                                                                                    |                                                                                                    |                                                                                                    |                                                                                                    |                                                                   |                   |                                                     |                                                        |
| Area Studente                                                                                                    | Sedi di destinazione                                                                                                    |                                                                                                    |                                                                                                    |                                                                   |                   |                                                     |                                                        |
| Messaggi                                                                                                    | Sedi di destinazione<br>Sede di destinazione                                                                                                    |                                                                                                    | Cod. Erasmus                                                                                                    | Home Ateneo                                                       | Referente         | Posti                                               | Durat                                                  |
| Area Studente<br>Messaggi<br>Anagrafica                                                                                                    | Sede di destinazione                                                                                                    |                                                                                                    | Cod. Erasmus                                                                                                    | Home Ateneo<br>Straniero                                          | Referente<br>Int. | Posti                                               | Durat<br>(mesi                                         |
| Area Studente<br>Messaggi<br>Anagrafica<br>Iscrizioni                                                                                                    | Sedi di destinazione<br>Sede di destinazione<br>Università di Graz                                                                                                    | KARL-FRANZENS-UNIVERSITAET GRAZ                                                                                                    | Cod. Erasmus                                                                                                    | Home Ateneo<br>Straniero                                          | Referente<br>Int. | Posti<br>1                                          | Durat<br>(mesi<br>5                                    |
| Area Studente<br>Messaggi<br>Anagrafica<br>Iscrizioni<br>Libretto / Piano<br>Piano Carriera                                                                                                    | Sedi di destinazione<br>Sede di destinazione<br>Università di Graz<br>Università Cattolica di Lovanio                                                                                                    | KARL-FRANZENS-UNIVERSITAET GRAZ                                                                                                    | Cod. Erasmus<br>A GRAZ01<br>B LEUVEN01                                                                                          | Home Ateneo<br>Straniero                                          | Referente<br>Int. | Posti<br>1                                          | Durat<br>(mesi<br>5                                    |
| Area Studente<br>Messaggi<br>Anagrafica<br>Iscrizoni<br>Libretto / Piano<br>Piano Carriera<br>Esoneri                                                                                                    | Sedi di destinazione<br>Sede di destinazione<br>Università di Graz<br>Università Cattolica di Lovanio                                                                                                    | KARL-FRANZENS-UNIVERSITAET GRAZ<br>Katholieke Universiteit Leuven                                                                                                    | Cod. Erasmus A GRAZ01 B LEUVEN01 D HEIDEL P01                                                                                   | Home Ateneo<br>Straniero                                          | Referente<br>Int. | Posti<br>1<br>1                                     | Durat<br>(mesi<br>5<br>10                              |
| Area Studente<br>Messaggi<br>Anagrafica<br>Iscrizioni<br>Libretto / Piano<br>Piano Carriera<br>Esoneri<br>Passaggio di Corso                                                                                                    | Sedi di destinazione<br>Sede di destinazione<br>Università di Graz<br>Università Cattolica di Lovanio<br>Università di Heidelberg                                                                                                    | KARL-FRANZENS-UNIVERSITAET GRAZ<br>Katholieke Universiteit Leuven<br>RUPRECHT-KARLS-UNIVERSITAET<br>HEIDELBERG                                                                                                    | Cod. Erasmus<br>A GRAZ01<br>B LEUVEN01<br>D HEIDELB01                                                                           | Home Ateneo<br>Straniero<br>• • • • • • • • • • • • • • • • • • • | Referente<br>Int. | Posti<br>1<br>1<br>3                                | Durat<br>(mesi<br>5<br>10<br>10                        |
| Area Studente<br>Messaggi<br>Anagrafica<br>Iscrizioni<br>Libretto / Piano<br>Piano Carriera<br>Esoneri<br>Passaggio di Corso<br>Domanda di trasferimento                                                                                                    | Sedi di destinazione<br>Sede di destinazione<br>Università di Graz<br>Università Cattolica di Lovanio<br>Università di Heidelberg<br>Università di Costanza                                                                                                    | KARL-FRANZENS-UNIVERSITAET GRAZ<br>Katholieke Universiteit Leuven<br>RUPRECHT-KARLS-UNIVERSITAET<br>HEIDELBERG<br>UNIVERSITAET KONSTANZ                                                                                                    | Cod. Erasmus<br>A GRAZ01<br>B LEUVEN01<br>D HEIDELB01<br>D KONSTAN01                                                            | Home Ateneo<br>Straniero                                          | Referente<br>Int. | Posti 1 1 3 2                                       | Durat<br>(mesi)<br>5<br>10<br>10                       |
| Area Studente<br>Messaggi<br>Anagrafica<br>Iscrizioni<br>Libretto / Piano<br>Piano Carriera<br>Esoneri<br>Passaggio di Corso<br>Domanda di trasferimento<br>Canali tematici<br>Passaggio                                                                                                    | Sedi di destinazione<br>Sede di destinazione<br>Università di Graz<br>Università Cattolica di Lovanio<br>Università di Heidelberg<br>Università di Costanza<br>Università di Mannheim                                                                                                | KARL-FRANZENS-UNIVERSITAET GRAZ<br>Katholieke Universiteit Leuven<br>RUPRECHT-KARLS-UNIVERSITAET<br>HEIDELBERG<br>UNIVERSITAET KONSTANZ                                                                                                    | Cod. Erasmus<br>A GRAZ01<br>B LEUVEN01<br>D HEIDELB01<br>D KONSTAN01<br>D MANNHEI01                                             | Home Ateneo<br>Straniero                                          | Referente<br>Int. | Posti 1 1 3 2 4                                     | Durat<br>(mesi<br>5<br>10<br>10<br>10<br>10            |
| Area Studente<br>Messaggi<br>Anagrafica<br>Iscrizioni<br>Libretto / Piano<br>Piano Carriera<br>Esoneri<br>Passaggio di Corso<br>Domanda di trasferimento<br>Canali tematici<br>Pagamenti<br>Benefici / Tasse                                                                                       | Sedi di destinazione<br>Sede di destinazione<br>Università di Graz<br>Università Cattolica di Lovanio<br>Università di Heidelberg<br>Università di Costanza<br>Università di Mannheim                                                                                                | KARL-FRANZENS-UNIVERSITAET GRAZ<br>Katholieke Universiteit Leuven<br>RUPRECHT-KARLS-UNIVERSITAET<br>HE IDELBERG<br>UNIVERSITAET KONSTANZ<br>UNIVERSITAET MANNHEIM                                                                                                    | Cod. Erasmus<br>A GRAZ01<br>B LEUVEN01<br>D HEIDELB01<br>D KONSTAN01<br>D MANNHEI01                                             | Home Ateneo<br>Straniero                                          | Referente<br>Int. | Posti 1 1 3 2 4 1                                   | Durat<br>(mesi<br>5<br>10<br>10<br>10<br>10            |
| Area Studente<br>Messaggi<br>Anagrafica<br>Iscrizioni<br>Libretto / Piano<br>Piano Carriera<br>Esoneri<br>Passaggio di Corso<br>Domanda di trasferimento<br>Canali tematici<br>Pagamenti<br>Benefici / Tasse<br>Autocertificazioni                                                                 | Sedi di destinazione<br>Sede di destinazione<br>Università di Graz<br>Università Cattolica di Lovanio<br>Università di Heidelberg<br>Università di Costanza<br>Università di Mannheim<br>Università di Manaco                                                                        | KARL-FRANZENS-UNIVERSITAET GRAZ<br>Katholieke Universiteit Leuven<br>RUPRECHT-KARLS-UNIVERSITAET<br>HE IDELBERG<br>UNIVERSITAET KONSTANZ<br>UNIVERSITAET MANNHEIM<br>LUDWIG-MAXIMILIANS-UNIVERSITAET<br>MUENCHEN                                                                                                    | Cod. Erasmus<br>A GRAZ01<br>B LEUVEN01<br>D HEIDELB01<br>D KONSTAN01<br>D MANNHEI01<br>D<br>MUNCHEN01                           | Home Ateneo<br>Straniero                                          | Referente<br>Int. | Posti 1 1 3 2 4 1                                   | Durat<br>(mesi<br>5<br>10<br>10<br>10<br>10<br>6       |
| Area Studente<br>Messaggi<br>Anagrafica<br>Iscrizioni<br>Libretto / Piano<br>Piano Carriera<br>Esoneri<br>Passaggio di Corso<br>Domanda di trasferimento<br>Canali tematici<br>Pagamenti<br>Benefici / Tasse<br>Autocertificazioni<br>Atti Amministrativi                                          | Sedi di destinazione<br>Sede di destinazione<br>Università di Graz<br>Università Cattolica di Lovanio<br>Università di Heidelberg<br>Università di Heidelberg<br>Università di Mannheim<br>Università di Mannheim<br>Università di Monaco<br>Università di Valladolid                | KARL-FRANZENS-UNIVERSITAET GRAZ         Katholieke Universiteit Leuven         RUPRECHT-KARLS-UNIVERSITAET         HE IDELBERG         UNIVERSITAET KONSTANZ         UNIVERSITAET MANNHEIM         LUDWIG-MAXIMILIANS-UNIVERSITAET         MUERCHEN         UNIVERSITAET MANNHEIM                                                                                            | Cod. Erasmus<br>A GRAZ01<br>B LEUVEN01<br>D HEIDELB01<br>D KONSTAN01<br>D MANNHEI01<br>D<br>MUNCHEN01<br>E VALLAD001            | Home Ateneo<br>Straniero                                          | Referente<br>Int. | Posti 1 1 3 2 4 1 2 2                               | Durat<br>(mesi<br>5<br>10<br>10<br>10<br>10<br>6       |
| Area Studente<br>Messaggi<br>Anagrafica<br>Iscrizioni<br>Libretto / Piano<br>Piano Carriera<br>Esoneri<br>Passaggio di Corso<br>Domanda di trasferimento<br>Canali tematici<br>Pagamenti<br>Benefici / Tasse<br>Autocertificazioni<br>Atti Amministrattvi<br>Scelta percorso                       | Sedi di destinazione Sede di destinazione Università di Graz Università di Graz Università di Heidelberg Università di Heidelberg Università di Mannheim Università di Manaco Università di Valladolid Università di Valladolid                                                      | KARL-FRANZENS-UNIVERSITAET GRAZ         Katholieke Universiteit Leuven         RUPRECHT-KARLS-UNIVERSITAET         HE IDELBERG         UNIVERSITAET KONSTANZ         UNIVERSITAET MANNHEIM         LUDWIG-MAXIMILIANS-UNIVERSITAET         MUERCHEN         UNIVERSITAET MANNHEIM         LUDWIG-MAXIMILIANS-UNIVERSITAET         MUENCHEN         UNIVERSIDAD DE VALLADOLID | Cod. Erasmus<br>A GRAZ01<br>B LEUVEN01<br>D HEIDELB01<br>D KONSTAN01<br>D MANNHEI01<br>D<br>MUNCHEN01<br>E VALLAD001            | Home Ateneo<br>Straniero                                          | Referente<br>Int. | Posti 1 1 3 2 4 1 1 2 2 2 2 2 2 2 2 2 2 2 2 2 2 2 2 | Durat<br>(mesi<br>5<br>10<br>10<br>10<br>10<br>6<br>10 |
| Area Studente<br>Messaggi<br>Anagrafica<br>Iscrizioni<br>Libretto / Piano<br>Piano Carriera<br>Esoneri<br>Passaggio di Corso<br>Domanda di trasferimento<br>Canali tematici<br>Pagamenti<br>Benefici / Tasse<br>Autocertificazioni<br>Atti Amministrattvi<br>Scelta percorso<br>Test di Ammissione | Sedi di destinazione<br>Sede di destinazione<br>Università di Graz<br>Università di Graz<br>Università di Heidelberg<br>Università di Heidelberg<br>Università di Costanza<br>Università di Mannheim<br>Università di Manaco<br>Università di Valladolid<br>Università di Valladolid | KARL-FRANZENS-UNIVERSITAET GRAZ         Katholieke Universiteit Leuven         RUPRECHT-KARLS-UNIVERSITAET         HEIDELBERG         UNIVERSITAET KONSTANZ         UNIVERSITAET MANNHEIM         LUDWIG-MAXIMILIANS-UNIVERSITAET         MURIVERSIDAD DE VALLADOLID         UNIVERSIDAD DE HUELVA                                                                           | Cod. Erasmus<br>A GRAZ01<br>B LEUVEN01<br>D HEIDELB01<br>D KONSTAN01<br>D MANNHEI01<br>D MANNHEI01<br>E VALLAD001<br>E HUELVA01 | Home Ateneo<br>Straniero                                          | Referente<br>Int. | Posti 1 1 1 3 2 4 1 1 2 2 2 2 2                     | Durat<br>(mesi)<br>5<br>10<br>10<br>10<br>6<br>10<br>9 |

4) nella seguente schermata è obbligatorio confermare quanto indicato nella tabella "Requisito" spuntando tutte le dichiarazioni presenti. Sarà poi necessario indicare le università interessate in ordine di preferenza fino ad un massimo di 3 destinazioni (**non è obbligatorio indicare 3 destinazioni**)

| <b>T</b> OWIFE           |                | PER LA DIDAT                                                              | TICA                             |                                                                                         |                     |                    |           |             |
|--------------------------|----------------|---------------------------------------------------------------------------|----------------------------------|-----------------------------------------------------------------------------------------|---------------------|--------------------|-----------|-------------|
| ome                      |                |                                                                           |                                  |                                                                                         |                     |                    |           |             |
| Studente                 | ном            | ΛE                                                                        |                                  |                                                                                         |                     |                    |           |             |
|                          | Ba             | ndo Erasmus                                                               |                                  | a.a. 2013/14                                                                            |                     |                    |           |             |
| 2                        | E' st<br>Per j | ata richiesta l'iscrizione al bando<br>procedere con l'iscrizione preme   | di mobilità i<br>re Iscrivi p    | nternazionale <b>Bando Erasmus</b><br>e <b>r</b> uscire dalla procedura premere ANNULLI | a.a. 2013/14        |                    |           |             |
|                          | Ver<br>Tor     | rifica nel libretto gli esami registr<br>ma in questa pagina per effettua | rati.Libretto<br>re l'iscrizione | ed eventuamente indica altri esami nel ca                                               | umpo Dichiarazior   | ni aggiuntive.     |           |             |
| Area Riservata           |                |                                                                           |                                  |                                                                                         |                     | 55                 |           |             |
| Logout                   | ATT            | TENZIONE: per proseguire è nece                                           | essario dichia                   | rare di essere in possesso dei requisiti indi                                           | cati come "obblig   | gatori".           |           |             |
| Cambia Password          |                | Requisito                                                                 |                                  |                                                                                         |                     |                    |           |             |
| Area Studente            |                | Dichiaro di aver letto il bando.                                          | di selezione                     | (requisito obbligatorio)                                                                |                     |                    |           |             |
| Messaggi                 |                |                                                                           | a secerione.                     |                                                                                         |                     |                    |           |             |
| Anagrafica               |                | Dichiaro di accettare le condiz                                           | tioni indicate                   | nel bando di selezione. (requisito obbligat                                             | 010)                |                    |           |             |
| Iscrizioni               |                | Dichiaro di aver allegato la doc                                          | umentazione                      | richiesta dal bando(requisito obbligatorio                                              | )                   |                    |           |             |
| Libretto / Piano         |                | Dichiaro di aver visitato il sito                                         | web delle de                     | stinazioni da me prescelte e di aver verific                                            | ato i requisiti de  | ll'università ospi | tante per | essere      |
| Piano Carriera           |                | accettato come studente Eras                                              | mus.(requisit                    | to obbligatorio)                                                                        |                     |                    |           |             |
| Passaggio di Corso       |                | Dichiaro di aver verificato la pi                                         | resenza sul lil                  | pretto personale on-line degli esami sosten                                             | uti alla data di so | adenza del prese   | ente band | do ed esone |
| Domanda di trasferimento |                | l'ufficio da ogni responsabilità                                          | inerente una                     | valutazione priva di eventuali esami non r                                              | egistrati.(requisi  | to obbligatorio)   |           |             |
| Canali tematici          | Sale           | ezionare le preferenze per le de                                          | stinazioni                       |                                                                                         |                     |                    |           |             |
| Pagamenti                | Sen            | earstand te preferenze per le de                                          |                                  |                                                                                         |                     |                    | 1         |             |
| Benefici / Tasse         | Sec            | de di destinazione                                                        |                                  |                                                                                         | Pref.               | Cod. Erasmus       | Lingua    | Referent    |
| Autocertificazioni       |                |                                                                           |                                  |                                                                                         |                     |                    |           | ESt.        |
| Atti Amministrativi      | KAF            | RL-FRANZENS-UNIVERSITAET GRA                                              | Z                                | Università di Graz                                                                      | <b>~</b>            | A GRAZ01           |           |             |
| Scelta percorso          | Kat            | tholiaka Universiteit Leuven                                              |                                  | Università Cattolica di Lovanio                                                         |                     | B LEUVEN01         |           |             |
| Test di Ammissione       | Nat            | andareke omversitert Leaven                                               |                                  |                                                                                         |                     | S LEOVENUT         |           |             |
| Test di Orientamento     | RUF            | PRECHT-KARLS-UNIVERSITAET HE                                              | IDELBERG                         | Università di Heidelberg                                                                |                     | D HEIDELB01        |           |             |
| Esami di Stato           | LINU           |                                                                           |                                  | Università di Costanza                                                                  |                     |                    |           |             |

5) nella stessa schermata sarà necessario verificare che la media dei voti sia corretta e controllare sul proprio libretto online che siano stati registrati tutti i voti degli esami regolarmente superati entro la scadenza indicata nel bando, qualora dovesse mancare un esame non potrà essere considerato ai fini della selezione anche se sostenuto entro la data prevista. Completata la verifica premere sul tasto "Iscrivi". **N.B. gli eventuali documenti da allegare alla domanda potranno essere aggiunti nella pagina successiva** 

| Fine                                                    |                                        |                                                                                                    | S Intranet locale           |
|---------------------------------------------------------|----------------------------------------|----------------------------------------------------------------------------------------------------|-----------------------------|
|                                                         |                                        |                                                                                                    | 2012 © by KION a CINE       |
|                                                         | Iscrivi                                |                                                                                                    | Annulla                     |
|                                                         |                                        |                                                                                                    | w.                          |
|                                                         |                                        |                                                                                                    |                             |
|                                                         | Dichiarazioni aggiuntive               |                                                                                                    | ~                           |
|                                                         | Media voti: 27,78                      |                                                                                                    | Media ponderata voti: 27,55 |
|                                                         | Indicatori di merito                   |                                                                                                    |                             |
|                                                         | VSI VILNIAUS TEISES IR VERSLO KOLEGIJA | Università di Vilnius                                                                                                    | LT VILNIUS15                |
|                                                         | Università Abat Oliba                  | Università Abat Oliba                                                                                                    | E BARCEL031                 |
|                                                         | THE UNIVERSITY OF STRASBOURG (UDS)     | Université de Strasbourg                                                                                                    | F STRASB048                 |
|                                                         | UNIVERSITY OF LEEDS                    | Università di Leeds                                                                                                    | UK LEEDS01                  |
|                                                         | YEDITEPE UNIVERSITESI                  | Università di Istanbul                                                                                                    | TR ISTANBU21                |
|                                                         | UNIVERZA V LJUBLJANI                   | Università di Lubiana                                                                                                    | SI LJUBLJA01                |
| Esami di Stato                                          | GÖTEBORGS UNIVERSITET                  | Università di Goteborg                                                                                                    | S GOTEBOR01                 |
| Concorsi                                                | UNIWERSYTET JAGIELLONSKI               | Università di Cracovia                                                                                                    | PL KRAKOW01                 |
| Bacheca Appelli<br>Bacheca Appelli di Laurea            | RADBOUD UNIVERSITEIT NIJMEGEN          | Università Cattolica di Nimega                                                                                                    | NL NIJMEGE01                |
| Manifesto                                               | UNIVERSITEIT VAN TILBURG               | Università Cattolica di Tilburg                                                                                                    | NL TILBURG01                |
| master<br>Dipartimenti                                  | UNIVERSITA' TA'MALTA                   | Università di Malta                                                                                                    | MT MALTA01                  |
| Dottorati di ricerca                                    | UNIVERSITE DU LUXEMBOURG               | Università di Lussemburgo                                                                                                    |                             |
| Perfezionamento/Formazione<br>Corsi di Specializzazione | DEBRECENI EGYETEM                      | Università di Debrecen                                                                                                    | HU<br>DEBRECE01             |
| Attività Didattiche                                     | EOTVOS LORAND TUDOMANYEGYETEM          | Università di Budapest                                                                                                    | BUDAPES01                   |
| Corsi di Laurea<br>Facoltà                              |                                        |                                                                                                    |                             |
| Count of Louises                                        | TACHIOCIDCHOLE LIECHTEIDTEIN           | UNIVERSITY OF THE OFFICE OFFIC |                             |

7), rimuovere la propria iscrizione al bando. N.B. una volta scaduti i termini del bando di selezione non sarà più possibile cambiare i dati inseriti o allegare file, pertanto verificare con attenzione che non siano stati effettuati degli sbagli nella compilazione della domanda.

|                                                  | SERVIZI ON-LINE<br>PER LA DIDATTICA                                                                   |                                             |              |                               |                |       |               |
|--------------------------------------------------|----------------------------------------------------------------------------------------------------|---------------------------------------------|--------------|-------------------------------|----------------|-------|---------------|
| Home   SOS Studenti   Portale d                  | Ateneo   MyDesk Studenti  <br>HOME                                                                    |                                             |              |                               |                |       |               |
| Studente                                         | Dettaglio bando                                                                                       |                                             |              |                               |                |       |               |
| 2                                                | Iscrizione avvenuta con successo                                                                      |                                             |              |                               |                |       | Indietro      |
|                                                  | Dati del bando                                                                                        |                                             |              |                               |                |       |               |
| Area Riservata                                   | Titolo: Bando Erasmus+ a.a. 2017/18 - Studi Umanis<br>Compilazione dal 03/02/2017 al 09/03/2017 12:00 | stici                                       |              |                               |                |       |               |
| Logout                                           | domande:                                                                                              |                                             |              |                               |                |       |               |
| Cambia Password                                  |                                                                                                    |                                             |              |                               |                |       |               |
| Altre Carriere                                   | Iscrizione                                                                                            |                                             |              |                               |                |       |               |
| Anna Chudanta                                    | X RIMUOVI ISCHIZIONE AL DANDO                                                                         |                                             |              |                               |                |       |               |
| Area Studente                                    | Sedi di destinazione scelte                                                                           |                                             |              |                               |                |       |               |
| Anagrafica                                       | Sede di destinazione                                                                                  |                                             | Cod. Erasmus | Informazioni Ateneo Straniero | Referente Int. | Posti | Durata (mesi) |
| Iscrizioni                                       |                                                                                                    |                                             |              |                               |                |       |               |
| Libretto / Piano                                 | UNIVERSIDAD DE SEVILLA (v. pagina Destinazioni Erasmus+)                                              | UNIVERSIDAD DE SEVILLA                      | E SEVILLA01  | ➡                             |                | 2     | 9             |
| Conseguimento Titolo                             |                                                                                                    |                                             |              |                               |                |       |               |
| Compilazione Piano                               | Allegati                                                                                              |                                             |              |                               |                |       |               |
| Scelta Lingue                                    | Effettuare l'upload degli allegati obbligatori per la partecipazione                                  | al bando (tipo di utilizzo "Iscrizione al I | bando").     |                               |                |       |               |
| Scelta orientamento                              | Inserisci un nuovo allegato                                                                           |                                             |              |                               |                |       |               |
| Pagamenti                                        | Non è presente alcun allegato.                                                                        |                                             |              |                               |                |       |               |
| Benefici / Tasse                                 |                                                                                                    |                                             |              |                               |                |       |               |
| Autocertificazioni                               |                                                                                                    |                                             |              |                               |                |       |               |
| Atti Amministrativi                              |                                                                                                    |                                             |              |                               |                |       |               |
| Scelta percorso                                  |                                                                                                    |                                             |              |                               |                |       |               |
| Test di Ammissione                               |                                                                                                    |                                             |              |                               |                |       |               |
| Test di Orientamento                             |                                                                                                    |                                             |              |                               |                |       |               |
|                                                  |                                                                                                    |                                             |              |                               |                |       |               |
| Consulta Fascicolo Studente                      |                                                                                                    |                                             |              |                               |                |       |               |
| Consulta Fascicolo Studente<br>Allegati carriera |                                                                                                    |                                             |              |                               |                |       |               |